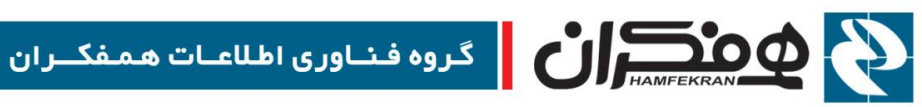

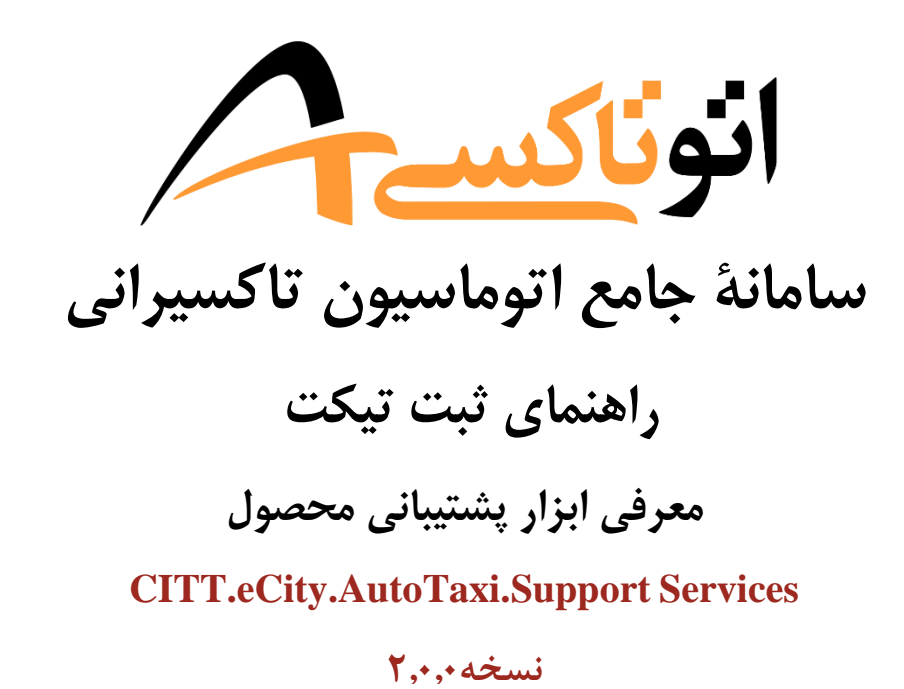

TENGITOUP.IT

14++/+4/71

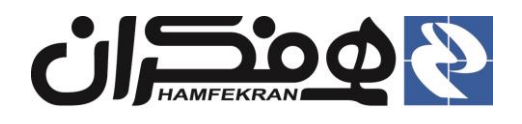

## فهرست

| ٣ | ۱. روش استفاده از ابزار پشتیبانی :      |
|---|-----------------------------------------|
| ۳ | ۱،۱ ورود به ابزار پشتیبانی همراه        |
| ۳ | ۱،۲ روال ثبت تیکت                       |
| ۶ | ۱،۱ مشاهده صندوق پیام                   |
| ٨ | ۲. نمایش پیغامها و اطلاعیه های سامانه : |

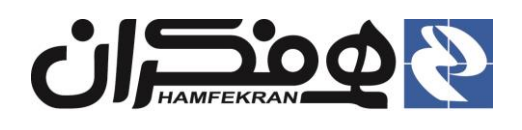

روش استفاده از ابزار پشتیبانی :
 ۱،۱ ورود به سامانه پشتیبانی همراه

۱ جهت استفاده از ابزار پشتیبانی، در هر مرحله از فعالیت جاری، روی آیکن پشتیبانی همراه کلیک کنید.

| خروج 🛃 | ¢ ©                                                                          | دوشنبه ۲۸ تیر ۱۵:۳۵:۵<br>حسن حسینی _ شماره شناسایی : ۲۰۰۰ه<br>موضوع پرونده : صدور مجوز صلاحیت فردی <b>؛ شماره پیگیری : ۹۹۰ه-۲۶۰۰۰</b> ۶۹ | سامانے جامع <b>انوناکسے</b><br>اتوماسیون تاکسیرانی                                                                                             |
|--------|------------------------------------------------------------------------------|----------------------------------------------------------------------------------------------------|----------------------------------------------------------------------------------------------------|
| صدور ک | شهرشناسی ) کارتابل آموزش ) کارتابل سازمان ) آماده صدور ک                     | تشکیل پروندہ کی استعلام کی اسکن مدارک کی بررسی اطلاعات کی کارتابل سازمان کی                                                              | شماره پیگیری/شماره ملی/پلاک<br>میستم: مواری مواری<br>میستم: پراید<br>تیپ: چی تی ایکس آی<br>میستم: مقدر مواری                                   |
|        | <ul> <li>استعلام سوء پیشینه</li> <li>ارسال به :</li> <li>پلیس +۱۰</li> </ul> | <ul> <li>استعلام پزشكي</li> <li>ارسال به : مركز خدمات درماني ب</li> </ul>                                                                | ارب حمات ریل طب<br>مدل: ۱۳۹۶ میل ولار کار<br>نام و نام خانوادگی:<br>در مرابع از موادگی:<br>منام و نام خانوادگی:<br>مسیما محمداندا<br>سیلندر: ۲ |

## ۱،۲ روال ثبت تیکت

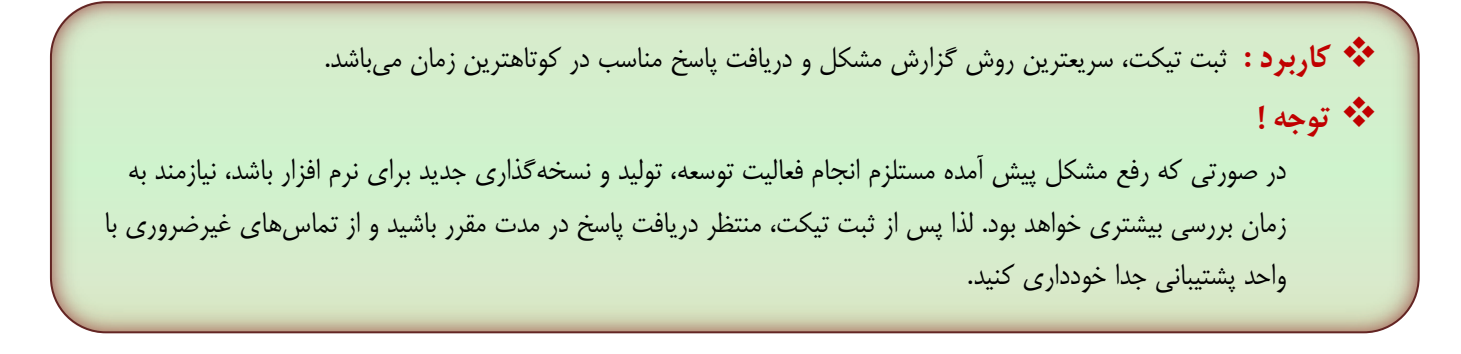

۱ – برای گزارش مشکل پیش آمده، پس از کلیک روی آیکن پشتیبانی همراه، گزینه "ثبت تیکت جدید" را انتخاب کنید.

| خروج 🛃 | ¢ ,®                                                                                          | دوشنبه ۲۸ تیر ۱۵:۴۴:۴۶<br>حسن حسینی _ شماره شناسایی : ۷۰۰۰۰<br>موضوع پرونده : صدور مجوز صلاحیت فردی <b>: شماره پیگیری : ۹۹:۱۰۲۹۴۰۰۰۴۴</b> | سامانے جامع انوناکسے انوناکسے                                                                                                    |
|--------|-----------------------------------------------------------------------------------------------|----------------------------------------------------------------------------------------------------|----------------------------------------------------------------------------------------------------|
| صدور   | پېرشناسي // کارتابل آموزش) کې<br>لیټ ټیکت جدید<br>مشاهده صندوق پیام                           | تشکیل پروندہ 🔪 استعلام 🚺 اسکن مدارک 🌾 برزسی اطلاعات) کارتابل سازمان) کا 🕻                                                                 | شماره پیگیری/شماره ملی/پلاک<br>نوع : سواری - سواری<br>پروید<br>پروید<br>پروی - پروی<br>پروی - پروی ا                                                                                            |
|        | <ul> <li>استعلام سوء پیشینه<br/>ارسال به :</li> <li>پلیس ۱۰۴</li> <li>شماره نامه :</li> </ul> | <ul> <li>استعلام پزشكي</li> <li>ارسال به : مركز خدمات درماني ب</li> <li>شماره نامه :</li> </ul>                                           | ۲۵ می مرکز می مدل: ۱۳۹۶<br>نوع سوخت: بزین ۲۶ (دوگانه<br>دام و نام خانوادگی:<br>مسعود محمدنیا<br>کدملی: ۵۰ ملر:<br>۲۵ ملی: ۵۰ ملو: ۲۵ ملر:<br>۲۵ ملی: ۵۰ ملو: ۲۵ ملو:<br>۲۵ ملی: ۵۰ ملو: ۲۵ ملو: |
|        | صدور معرفی نامه 🚽<br>• جزئیات نتیجه<br>شماره نامه:                                            | صدور معرفی نامه 🖶<br>جزئیات نتیجه<br>شماره نامه:                                                                                          | تام پدر: حسین<br>فتاب خودرو:<br>فتاب خودرو:<br>35698 :PAN IRPC901V1IW274601<br>موقعیت: خطی                                                                                                    |

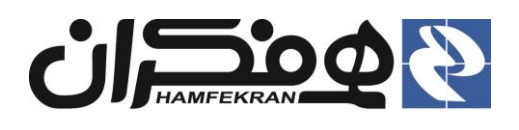

۲ – موضوع فعالیت و درخواست جاری که در حال انجام آن هستید را وارد کنید : (به عنوان مثال : خطای کد ملی – تمدید پروانه تاکسیرانی )

۳ – واحد مسئول مربوطه در شرکت همفکران را انتخاب کنید : (پشتیبانی فنی، آموزش، اجرا و راهاندازی سیستم). در انتخاب بخش مسئول دقت نکنید، مشکل شما به بخش انتخاب شده ارجاع داده می شود.

| ٢ | کاربر دفتر<br>شهر نمونه<br>۹۹۰ | دوشنبه ۲۸ تیر ۲۸:۵۳:۱۵<br>۱ شماره پیگیری : ۱۰۲۹۴۰۰۰۰۴ | Arens                                         | مه جامیسیع   <b>انونا</b><br>ن تاکسیرانی | ســامـانــــ<br>اتوماسيون            | <b>۴</b> – شماره پیگیری و  شماره<br>ملی ثبت شـــده در پرو نده                     |
|---|--------------------------------|-------------------------------------------------------|-----------------------------------------------|------------------------------------------|--------------------------------------|-----------------------------------------------------------------------------------|
|   |                                |                                                       | انى                                           | رسال تیکت پشتیب                          | ار                                   | جاری به صــورت خودکار در<br>این قســمت تنظیم میگردد.<br>در غبر این صـورت، اطلاعات |
|   | پشتیبانی فنی<br>۸۵۲۰۰۳۴۲۷۷     | بخش :<br>شماره ملی :                                  | 99010294000080                                | موضوع :<br>— شماره پیگیری :              |                                      | ر این قسمت را تکمیل کنید<br>این قسمت را تکمیل کنید                                |
|   |                                |                                                       |                                               | متن پيام :                               |                                      | ۵– در قسمت متن پیام، شرح                                                          |
|   |                                |                                                       |                                               |                                          |                                      | دقیقی از مشکل پیش آمده را<br>بنویسید.                                             |
|   |                                |                                                       | No file sele                                  | ییوست :<br>ectedBrowse                   |                                      |                                                                                   |
|   |                                |                                                       | كت                                            | ثبت تي                                   |                                      |                                                                                   |
|   |                                |                                                       | × 12 · T · 1 .                                | <b>-V</b>                                | a. •1 :                              | - )- <b>8</b>                                                                     |
|   |                                | <u>تــ</u>                                            | پس از اکتلاطیم ه<br>مات، روی کلیـد " <u>ث</u> | مربوطه اطلاء<br>نشري تک                  | ورت تیار به<br>یل مدرک               | مدرک، فا                                                                          |
|   |                                |                                                       | م کلیک کبید.                                  | حش در میدت                               | یق این ب <sup>ے</sup><br>نذاری کنید. | را ار طری<br>سامانه بارگ                                                          |
|   |                                |                                                       |                                               |                                          |                                      |                                                                                   |

## 🛠 نکات مهم در ثبت تیکت :

- مشکلات خود را از طریق ثبت تیکت گزارش نموده و از تماسهای تلفنی غیرضروری جدا خودداری کنید.
- با مشاهده تکرار یک مشکل خاص برای سایر پروندهها، اطلاعات ۳ نمونه از پروندههای دارای مشکل را گزارش کنید.
  - در صورت بروز مشکل در پرونده کمکی، کد ملی مالک خودرو را در متن پیام اعلام کنید.
- در صورت لزوم به تغییر و یا ویرایش اطلاعات پروندهای که دسترسی ویرایش ندارید، مدرک مرتبط را بارگذاری کنید.
  - در صورتی بروز مشکل در پرونده خرید و فروش، <u>کد ملی خریدار و فروشنده</u> را در متن پیام اعلام کنید.

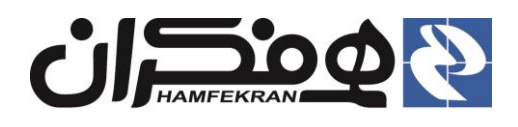

▲ با ثبت تیکت، گزارش خطا در سامانه ثبت شده و به واحد مربوطه در شرکت همفکران ارجاع داده میشود. با "شماره تیکت" و سایر اطلاعات موجود، امکان رهگیری و اطلاع از وضعیت رسیدگی به تیکت میسر میباشد.

| خروج | ¢ ©   | دوشنبه ۲۸ تیر ۱۹:۵۹:۴۱ کاربردفتر<br>ون تاکسیرانی انونگگسیج ۲۰ مهر نمونه ۲<br>بون تاکسیرانی ا                                                |
|------|-------|----------------------------------------------------------------------------------------------------|
|      |       | شماره تیکت ۴۸۱»۱۰۰۴                                                                                                    |
|      |       | کد دفتر : ۲۰۰۰۲۱۵۱۹۹۷                                                                                                    |
|      |       | موضوع : پلاک خودرو اشتباه است                                                                                                    |
|      |       | شماره پیگیری : ۴۵-۱۰۵۹۹۹۰۱۹۹۰                                                                                                    |
| _    |       | شماره ملی : ۸۵۲۰۳۴۲۲۷۲                                                                                                    |
|      | وضعيت | تاريخ ارسال بخش                                                                                                    |
|      | جديد  | پشتيباني فني PM , ۱۴۰۰/۵۴/۲۸ ۳:۵۹                                                                                                    |
|      |       | PM , ۱۴۰۰/۰۴/۲۸ ۳:۵۹   کاربر دفتر<br>در پرونده الکترونیکي پلاک خودرو اشتباه ثبت شده است<br>نمایش مستندات پرونده<br>متن پیام :<br>متن پیام : |
| M    |       | یپوست :Browse : یپوست :                                                                                                    |

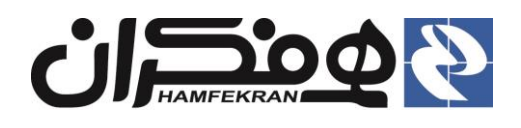

۱،۱ مشاهده صندوق پیام

۱ جهت اطلاع از نتایج رسیدگی به تیکت ثبت شده و ارتباط آفلاین با واحد پشتیبانی، گزینه "مشاهده صندوق پیام" را انتخاب کنید.

| خروج 🗲 | 4 <u>,</u>                                                                                     | دوشنبه ۲۸ تیر ۱۵:۴۱:۴۶<br>حسن حسینی ــ شماره شناسایی : ۷۰۰۰۰<br>موضوع پرونده : صدور مجوز صلاحیت فردی <b>: شماره پیگیری : ۹۹۰۰۱۰۲۱۴۰۰۰۰۶۴</b> | سامانے جامع <b>انوناکسے</b>                                                                                                    |
|--------|------------------------------------------------------------------------------------------------|----------------------------------------------------------------------------------------------------|----------------------------------------------------------------------------------------------------|
| صدور   | شهرشناسي ) کارتابل آموزش کی<br>ثبت تیکت بدید<br>مشاهده صندوق پیام                              | تشکیل پرونده کی استعلام کی اسکن مدارک کی بررسی اطلاعات کی کارتابل سازمان کی                                                                  | شماره پیگیری/شماره ملی/پلاک<br>نهای بیگیری/شماره ملی/پلاک<br>نهای بیگیری/شماره بیگیری/ |
|        | <ul> <li>استعلام سوء پیشینه<br/>ارسال به :</li> <li>نیلیس +۱۰</li> <li>شماره نامه :</li> </ul> | <ul> <li>استعلام پزشکي</li> <li>ارسال به : مرکز خدمات درماني ب</li> <li>شماره نامه :</li> </ul>                                              | مدل: ۱۳۹۶<br>مدل: ۱۳۹۶ میلان دروگانه<br>سور) ۲۴ میلان دروگانه<br>سور) ۲۴ میلان دروگانه<br>سور) ۲۴ میلان<br>۲۴ میلندز: ۲۴<br>۲۰ ممحوز ۲۰<br>۲۰ محمداییا<br>۲۰ محمدادیا                                                                                                    |
|        | صدور معرفی نامه 🚽<br>• جزئیات نتیجه<br>شماره نامه:                                             | صدور معرفی نامه 🕞<br>جزئیات نتیجه<br>شماره نامه:                                                                                             | مام يدر: حسين شماره موتور: 274601<br>شاسی: 46159488813274600<br>35698 :PAN IRPC901V1IW274601<br>موقعیت: خطي                                                                                                    |

توجه! در صورت نیاز، با شماره تیکت ثبت شده و یا اطلاعات

موجود، تيكت مورد نظر خود را جستجو كنيد.

| مارہ تیکت<br>ستـجو: | ه :<br>فیلتر مورد نظر/شماره تیکت/بخش/وضعیت/ | جستجو 🔎   |              | ئىت تىكت               | جديد                        |            |                      |
|---------------------|---------------------------------------------|-----------|--------------|------------------------|-----------------------------|------------|----------------------|
| نماره               | موضوع                                       | تاريخ ثبت | کد دفتر      | بخش                    | وضعيت                       | کاربر      | عمليات               |
| 100FA               | پلاک خودرو اشتباه است                       | ۱۴۰۰/۴/۲۸ | 44901040001  | پشتيباني فني           | خوانده<br>شده               | کاربر دفتر | <u>مشاهده جزئیات</u> |
| رطوموا              | اصلاح مشخصات کاربری                         | 1400/6/71 | ४४१९०१०४०००१ | واحد اجرا و راه اندازي | پاسخ داده<br>شده<br>پشتيبان | کاربر دفتر | مشاهده جزئیات        |
| )00Q0;              | ورود اطلاعات قديم اصلي                      | 1600/6/20 | YY99010Y0001 | پشتيباني فني           | پاسخ داده<br>شده<br>پشتيبان | کاربر دفتر | <u>مشاهده جزئیات</u> |

۲ برای مشاهده جزئیات و اطلاع از وضعیت تیکت ثبت شده، در ردیف مورد نظر، روی گزینه "مشاهده جزئیات" کلیک کنید.

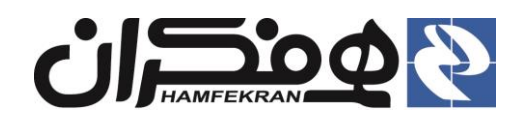

معرفي ابزار پشتيباني

تاريخ : ۱۴۰۰/۰۴/۲۸

نسخه : ۲،۰،۰

ردہ : خارجی

| خروج 🛃 | 4                         | سه شنیه ۲۹ تیر ۵۳٬۵۹ ⊫۰۰۵۳۵۰۰ شهر نمونه ۲<br>شهر نمونه ۲                                             | امان م جامع  <br>وماسیون تاکسیدانی   <b>انوناکسیم</b>                                                                                                    | ىس<br>1                                                                                                    |
|--------|---------------------------|----------------------------------------------------------------------------------------------------|----------------------------------------------------------------------------------------------------|----------------------------------------------------------------------------------------------------|
|        | وضعیت<br>پاسخ داده شتیبان | ېخش<br>پشتيانې فني                                                                                   | شماره تیکت ۵۹۵۹۵#<br>کد دفتر : ۲۲۹۹۰۱۵۹۵۹<br>موضوع : ورود اطلاعات قدیم اصلی<br>۹۹۵۱۵۲۴۷۰۰۰۰۶۱ :<br>۲۵۵۷۱۹۹۳۰۰ :<br>تاریخ ارسال<br>۸۲۰۰۵۲۴۹۹:۲۹۹                  |                                                                                                    |
|        |                           |                                                                                                    | ۹:۳۳ AM , ۱۴۰۰/۰۴/۲۹ کاربر دفتر<br>کد ملي صحيح نمي باشد و نياز به ويرايش دارد                                                                                    | المريث والمتربارين المحرمة                                                                                              |
|        |                           | ين                                                                                                   | AM , ۱۶۰۰/۴۲۹۹۲   جواد صیادآبت<br>- تصویر شناسنامه یا کارت ملي پیوست شود                                                                                         | طرف کارشـــناس شــرکت<br>همفکران توجه کنید.                                                                             |
|        | ****                      | یی و بررسی این تیکت را در صورت تمایل اعلام نمایید                                                    | کاربر محترم ؛ لطفا امتیاز خود نسبت نحوه پاسخگود<br>ثبت امتیاز<br>• نمایش مستندات پرونده<br>************************************                                  | <b>توجه!</b> در صورت تمایل، با<br>انتخاب تعداد ستاره و کلیک<br>روی کلید "ثبت امتیاز"، امتیاز<br>خود را به نحوه پاستخویی |
|        | N                         | << بارگشت                                                                                            | متن پیام :<br>No file selectedBrowse : پیوست :<br>ارسال پاسخ                                                                                                    | واحد پسيباني اعارم ديد.                                                                                                 |
|        |                           | به ادامه برر سی همین مشکل<br>بت کرده و مدارک لازم را (در<br>"ارســال پاسـخ" کلیک کنید تا<br>سی گردد. | – اگر پا سخ منا سب دریافت نکرده و نیاز<br>ِید، متن پیام خود را در این قســــمت ث<br>ــورت لزوم) بارگذاری نموده و روی کلید<br>عددا مشکل شما از طرف کارشناسان برره | <b>۳</b><br>دار<br>م                                                                                                    |

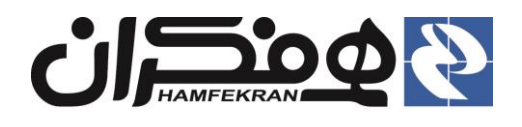

## ۲. نمایش پیغامها و اطلاعیههای سامانه :

۱ – برای مشاهده و پیگیری پیامها و اطلاعیههای صادر شده در سامانه، آیکن "نمایش اطلاعیهها و پیغامها" را انتخاب کنید.

| G                                                                                                    |                                                                                                  |                                                                                                    | ۲_ نمونه                                                                                                    | (E) | 4 |
|----------------------------------------------------------------------------------------------------|--------------------------------------------------------------------------------------------------|----------------------------------------------------------------------------------------------------|----------------------------------------------------------------------------------------------------|-----|---|
| نه جامع اتوماسيون تاکسيرانی > اطلاعيه ها                                                                                                    |                                                                                                  |                                                                                                    |                                                                                                    |     |   |
|                                                                                                    |                                                                                                  |                                                                                                    |                                                                                                    |     |   |
| کی ، عصیت ، مرزمی<br>۱ به استحضار کلیه همکاران گرامي مي رساند ، ساما<br>شده است مي توانيد همان تيکت را ادامه و مشکل<br>يسر مي نمايد و لازم به هيچ گونه ارتباط تلفني و در | مانه اقاي همراه جهت ثبت مشک<br>ل خود را مجدد اعلام نمايند و از<br>در صف انتظار قرار گرفتن نمي با | ي شده است.در<br>يد خودداري فرم                                                                                                    | عمین راستا پس از پاسخ دهي کارشناسان پشتيباني سامانه در صورتي که مشکل شما حل<br>يد.لازم به توضيح است اين قابليت به شما امکان چت دو طرفه افلاين را با تيم پشتيباني |     |   |
|                                                                                                    | 55. Servicit 19990 - 26 20 1                                                                     | ي مشكلات به روز رساني شده است.در همين راستا پس از پاسخ دهي كارشناسان پشتيباني سامانه در صورتي كه مشكل شما حل<br>م نمايند و از ثبت تيكت جديد خودداري فرماييد.لازم به توضيح است اين قابليت به شما امكان چت دو طرفه افلاين را با تيم پشتيباني<br>رفتن نمي باشد. |                                                                                                    |     |   |
|                                                                                                    |                                                                                                  |                                                                                                    |                                                                                                    |     |   |
|                                                                                                    |                                                                                                  |                                                                                                    |                                                                                                    |     |   |